# Reseräkning på Kongress 2025

För att kunna skriva en digital reseräkning på IF Metalls hemsida är detta bara möjligt om du är inloggad med Mobilt bank-id. Loggar du in med lösenord visas inte länken till digital reseräkning

## Så här gör du:

## Inloggning

Navigera till www.ifmetall.se och logga in på medlemssidorna med Mobilt bank-id.

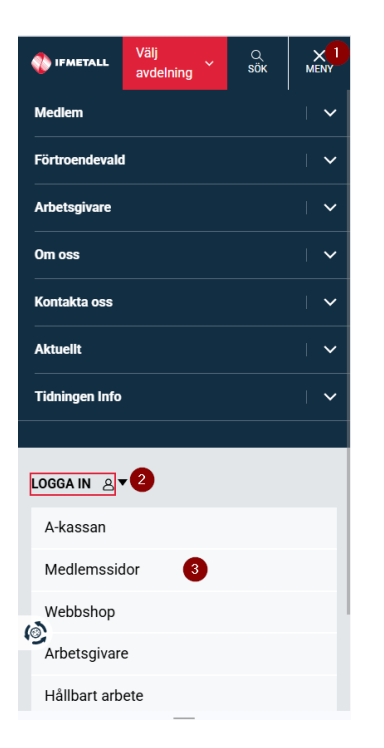

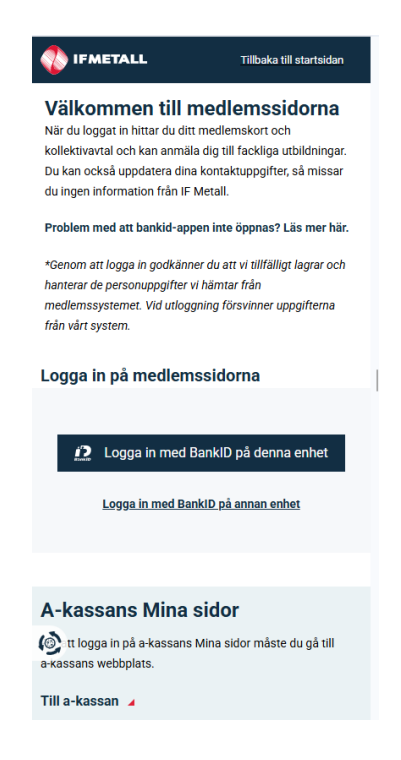

| 🛟 IFMETALL                | Välj<br>avdelning | Q<br>sök |   |
|---------------------------|-------------------|----------|---|
| Medlemssid<br>Medlemssido | lor<br>r          |          | ^ |
| Dina up                   | pgifter           |          |   |
| Ditt me                   | dlemskap          |          |   |
| GDPR-i                    | nformation        |          |   |
| Ditt me                   | dlemskort         |          |   |
| Ditt kol                  | lektivavtal       |          | ~ |
| Medlen                    | nsinformation     |          |   |
| Utbildn                   | ing               |          | ~ |
| Reseräl                   | kningar           |          |   |

När du loggat in vill vi att du kontrollerar dina kontaktuppgifter under Dina uppgifter.

Behöver du ändra eller lägga till något, klicka på Ändra.

| IFMETALL Välj<br>avdelning        | Välj<br>avdelni | ing Sök |
|-----------------------------------|-----------------|---------|
| of Palmes gata 11 10552 STOCKHOLM | Ta bort         |         |
| elefon                            | Hemnummer       |         |
| bbil                              | Ändra           |         |
| ndra                              | <u>Ta bort</u>  |         |
| <u>a bort</u>                     | E-post          |         |
| elefon arbete                     | E-post          |         |
| ndra                              | Änder           |         |
| <u>a bort</u>                     | Tabort          |         |
| emnummer                          |                 |         |
| dra                               | Arbetsgivare    | •       |
| a bort                            | ( etsgivare     |         |

Skriv in din ändring, klicka på Spara.

| Ändra telefonnummer | STÄNG X |
|---------------------|---------|
| Nytt telefonnummer  |         |
| AVBRYT SPARA        |         |

Nu är uppgifterna uppdaterade! Tack för hjälpen!

| 🚯 IFMETALL                 | Välj<br>avdelning | Q<br>söк |   |
|----------------------------|-------------------|----------|---|
| Medlemssido<br>Medlemssido | lor<br>r          |          | ^ |
| Dina up                    | pgifter           |          |   |
| Ditt me                    | dlemskap          |          |   |
| GDPR-i                     | nformation        |          |   |
| Ditt me                    | dlemskort         |          |   |
| Ditt kol                   | lektivavtal       |          | ~ |
| Medlem                     | sinformation      |          |   |
| Utbildn                    | ing               |          | ~ |
| Reseräl                    | kningar           |          |   |

Klicka på länken till Mina reseräkningar.

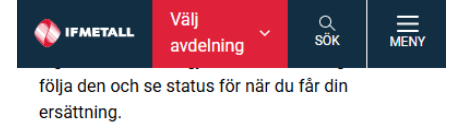

Du gör en reseräkning när du till exempel har gått en utbildning, haft ett fackligt uppdrag eller har ett förtroendeuppdrag där du har förlorat arbetsinkomst.

<u>Läs mer om reseräkningar</u> Frågor och svar om reseräkningar

När du ska skriva en reseräkning, klicka på

länken till Reseräkning.

#### Utbetalningsbesked via Kivra

Under februari månad övergår vi till att skicka utbetalningsbesked via Kivra. Du som ännu inte skaffat Kivra kommer att få ett utbetalningsbesked utskickat via post.

<u>Här kan du läsa mer om Kivra</u> och <u>skapa ett</u> <u>konto</u>.

Registrera och följ dina reseräkningar Dina reseräkningar

|                                                                                                    | När du loggar in första gången finns inga reseräkningar.<br>Efter hand du skriver reseräkningar visas de på |
|----------------------------------------------------------------------------------------------------|----------------------------------------------------------------------------------------------------|
| Particular March Marcola Marcola Ma<br>Articola Marcola Marcola Marcola Marcola Marcola Marcola Marcola Marcola Marcola Marcola Marcola Marcola Marcola Marcola Marcola Marcola Marcola Marcola Marcola Marcola Marcola Marcola Marcola Marcola Marcola Marcola Marcola Marcola M                                                                                                    | förstasidan.                                                                                                |
| Tenter Mittan (101)                                                                                                    | Klicka på Skapa ny reseräkning.                                                                             |
| Territoria and                                                                                                    |                                                                                                    |
| Restlice Science<br>Restlice Science<br>Science Science                                                                                                    |                                                                                                    |
| Reality clocks (10.00)                                                                                                    |                                                                                                    |
| Hard Harachine gr<br>Harachine gr<br>Harachine g |                                                                                                    |
| Visa fler<br>Ny reseräkning >                                                                                                    |                                                                                                    |
| Vir resertikning                                                                                                    | Typ av reseräkning, välj Enstaka tillfälle.                                                                 |
| Typ av reseräkning                                                                                                    | $\checkmark$                                                                                                |
| Ändamål 🖒                                                                                                    | Gå vidare till Ändamål<br>Under Resans ändamål väljer du Kongress 2025, i                                   |
| Resans ändamål:<br>Kongress 2025<br>Kurstillfällenummer:<br>CD92499                                                                                                    | <ul> <li>CD92499 – Ombud, FS eller revisorer</li> <li>CD92500 – Valberedning</li> </ul>                     |
| Resan utförd på uppdrag av:<br>Förbundet                                                                                                    | Gå sedan vidare!                                                                                            |
| Kongress 2025 - Ombud FS Revisorer                                                                                                    |                                                                                                    |
| (i) Mer informa                                                                                                    | tion                                                                                                    |
| Datum 心                                                                                                    | $\checkmark$                                                                                                |
| Plats eller resmål ന്ര                                                                                                    | $\sim$                                                                                                    |
| Kontering 心                                                                                                    | $\checkmark$                                                                                                |

| V IFMETALL                    |                     |
|-------------------------------|---------------------|
| < Ny reseräkning              |                     |
| Typ av reseräkning            | × ئ                 |
| Ändamål                       | ф ~                 |
| Datum                         | ഫ് ^                |
| Påbörjades:                   |                     |
| 2025-04-15                    | ä                   |
| <b>^ ^</b>                    |                     |
| 08 : 00                       |                     |
| <b>* *</b>                    |                     |
| Avslutades:                   |                     |
| 2025-04-18                    | Ë                   |
| <b>^ ^</b>                    |                     |
| 19 : 00                       |                     |
| <ul><li>✓</li><li>✓</li></ul> |                     |
|                               | (i) Mer information |

Under rubriken Datum är datumen förifyllda för kongressen 2025. Klockslagen får du korrigera själv. Behöver du ändra datum och klockslag (exempelvis om du åkte kvällen innan), kan du göra detta manuellt i fälten.

Under Resmål behöver du i fältet Avstånd från hem eller arbetsplats välja Utanför 50 km gräns, med övernattning. Det här väljer du om du sovit kvar på hotell oavsett om du bor/jobbar längre bort än 50 km.

Kontering är färdigifyllt och ska inte ändras.

| <b>IFMETALL</b>              |                     |
|------------------------------|---------------------|
| Ny reseräkning               |                     |
| Typ av reseräkning           | ഹ ~                 |
| Ändamål                      | ъ ~                 |
| Datum                        | ъ ~                 |
| Plats eller resmål           | ഫ ^                 |
| Resmål eller plats:          |                     |
| Örebro                       |                     |
| Avstånd från hem eller arbet | splats:             |
| Utanför 50 km gräns, med     | övernattning 🗸      |
| -                            | (i) Mer information |
| Kontering                    | ഥ 🗸                 |
|                              |                     |

Spara Nästa

Klicka på Nästa

För att fylla i förlorad arbetsförtjänst, arvode etc. klicka på Lägg till.

| Ny reseräkning                                                                          |                   | ant |
|-----------------------------------------------------------------------------------------|-------------------|-----|
| Ersättningar och arvoden                                                                | ^                 | Nä  |
| (i) Klicka på Lägg till, och ange datum, t<br>ersättning, samt antal timmar eller motsv | yp av<br>varande. |     |
| Datum Typ av ersättning                                                                 |                   | Up  |
| 15/4 📋 Förlorad arbetsför                                                               | tjäns 🗸           | För |
| Antal Belopp Summa                                                                      |                   |     |
| 8 h 123 984,00                                                                          | Û                 |     |
| +<br>Bilresor/milersättning                                                             | Lägg till         |     |
| Utlägg mot kvitton                                                                      | ~                 |     |
| Traktamenten                                                                            | $\sim$            |     |
| Summa:                                                                                  | 1 854,00 kr       |     |
| Dakát Chara Nišetr                                                                      |                   |     |
| Bakat Spara Naste                                                                       | <b>'</b>          |     |

Datum för 1:a dag är redan ifyllt. Fyll i typ av ersättning, antal timmar och belopp. När du är klar, klicka på Lägg till.

Uppgifterna är redan ifyllda, klicka på Lägg till för varje dag. För att få researvode klicka på Lägg till.

Fyll i datum för kongressens första dag, välj Researvode Förbundsuppdrag. Klicka på Lägg till för varje dag.

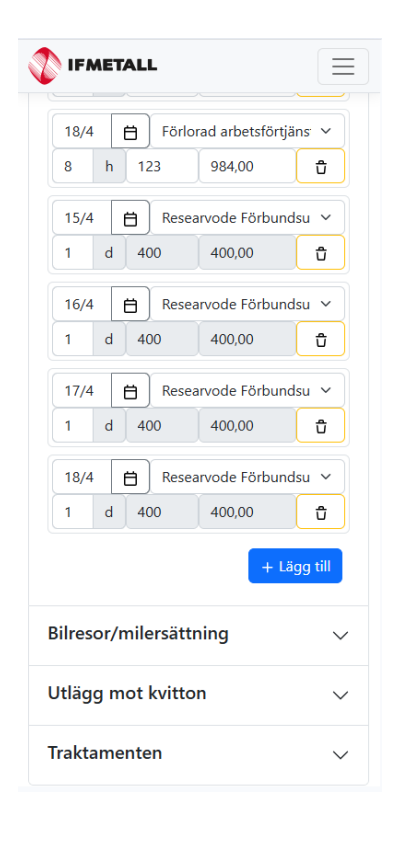

| TIFMETALL                   |        |  |  |  |
|-----------------------------|--------|--|--|--|
|                             |        |  |  |  |
| 17/4 📋 Researvode Förbundsu | · ~    |  |  |  |
| 1 d 400 400,00              | Û      |  |  |  |
| 18/4 📋 Researvode Förbundsu | I ¥    |  |  |  |
| 1 d 400 400,00              | Û      |  |  |  |
| 17/4 📋 Kongressarvode, st   | ~      |  |  |  |
| 1 st 1550 1550,00           | Û      |  |  |  |
| 18/4 📋 Kongressarvode, st   | ~      |  |  |  |
| 1 st 1550 1550,00           | Û      |  |  |  |
| + Lägg till                 |        |  |  |  |
| Bilresor/milersättning      | $\sim$ |  |  |  |
| Utlägg mot kvitton          | $\sim$ |  |  |  |
| Traktamenten                | $\sim$ |  |  |  |
| Summa: 7 538,00 kr          |        |  |  |  |
| Bakåt Spara Nästa           |        |  |  |  |

Är du **ombud** och inte har förlorad arbetsförtjänst, ex.vis lördag–söndag, ska du välja ersättningstyp Kongressarvode 1550 kr per dag.

Är du **ombud** ska du även lägga till Inläsningsarvode, st 2250 kr. Ange kongressens första dag som datum.

| 17/4 |    | Ħ) | Resea  | arvode Förbund: | su 🗸 |
|------|----|----|--------|-----------------|------|
| 1    | d  | 40 | 0      | 400,00          | Û    |
| 18/4 |    | Ħ) | Resea  | arvode Förbund: | su 🗸 |
| 1    | d  | 40 | 0      | 400,00          | Û    |
| 17/4 |    | Ħ) | Kong   | ressarvode, st  | ~    |
| 1    | st | 15 | 50     | 1550,00         | Û    |
| 18/4 |    | H) | Kong   | ressarvode, st  | ~    |
| 1    | st | 15 | 50     | 1550,00         | Û    |
| 15/4 |    | Ö  | Inläsr | ningsarvode, st | ~    |
| 1    | st | 22 | 50     | 2250,00         | Û    |

| IFM                                 | ETALL                                |                 |                               |                | Ξ        |
|-------------------------------------|--------------------------------------|-----------------|-------------------------------|----------------|----------|
| Bilreso                             | r/milers                             | ättr            | ning                          |                | ^        |
| ) Klicka<br>perioden,<br>kilometer. | på <b>Lägg til</b> l<br>vilken sträc | l, och<br>ka du | ange datum<br>I har kört, san | unde<br>nt ant | r<br>tal |
| Datum                               |                                      |                 | Тур                           |                |          |
| 15/4                                |                                      | Ë               | Bilersättni                   | ing k          | ar v     |
| Resväg                              |                                      |                 | ·                             |                |          |
| Hem-                                | tågstatior                           | 1               |                               |                |          |
| km                                  | Skp/kr                               | n               | Summa                         |                |          |
| 10                                  | 2                                    |                 | 45,00                         |                | Û        |
| 18/4                                |                                      | Ö               | Bilersättni                   | ing k          | in v     |
| Tågsta                              | tion- Hem                            | n               |                               |                |          |
| 10                                  | 2                                    |                 | 45,00                         |                | Û        |
|                                     |                                      |                 | +                             | Läg            | g till   |
| Utlägg                              | mot kv                               | itto            | n                             |                | $\sim$   |
| Traktar                             | nenten                               |                 |                               |                | $\sim$   |
|                                     |                                      |                 | Summa:                        | 98             | 78,00    |
|                                     |                                      |                 |                               |                |          |

Har du milersättning, öppna fliken Bilresor/milersättning, klicka på Lägg till. Fyll i Resväg och antal kilometer. Har du fler resor, klicka på Lägg till.

|                                                                  | LL                                            | $\equiv$     |  |  |
|------------------------------------------------------------------|-----------------------------------------------|--------------|--|--|
| < Ny reseräk                                                     | ning                                          |              |  |  |
| Ersättninga                                                      | r och arvoden                                 | $\sim$       |  |  |
| Bilresor/mi                                                      | lersättning                                   | $\sim$       |  |  |
| Utlägg mot                                                       | kvitton                                       | ^            |  |  |
| <ol> <li>Klicka på Läg<br/>söker ersättning<br/>Datum</li> </ol> | g till och ange vilket utlägg<br>för.<br>Text | l du         |  |  |
| 15/4 🛱                                                           | Parkeringsavgift ∨                            |              |  |  |
| Belopp                                                           | Kvitto                                        |              |  |  |
| 50                                                               | 1 ±                                           |              |  |  |
|                                                                  | + Läg                                         | gg till      |  |  |
| Traktament                                                       | en                                            | $\checkmark$ |  |  |
|                                                                  | Summa: 9 S                                    | 928,00 ki    |  |  |
| Baka                                                             | åt Spara Nästa                                |              |  |  |
|                                                                  |                                               |              |  |  |

Har du utlägg, välj Utlägg mot kvitton. Klicka på Lägg till.

Fyll i utläggsrubrik och belopp. Bifoga kvitto. Det går bra att fota kvittot med mobiltelefon och bifoga bilden. Har du fler kvitton, klicka på Lägg till igen.

| Traktamenten                    | ^                 |
|---------------------------------|-------------------|
| Traktamente                     |                   |
| Dagtraktamenten x 3.5           |                   |
|                                 | 1 015,00 kr       |
| Summa                           |                   |
|                                 | 1 015,00 kr       |
| Måltidsavdrag                   |                   |
| 15/4                            |                   |
| □ frukost                       |                   |
| 🗹 lunch                         |                   |
| 🗹 middag                        |                   |
| 16/4                            |                   |
| frukost                         |                   |
| Iunch                           |                   |
| 🗹 middag                        |                   |
| 17/4                            |                   |
| ✓ frukost                       |                   |
| ✓ lunch                         |                   |
| M middag                        |                   |
| 18/4                            |                   |
| ✓ frukost                       |                   |
| unch 🗆 middag                   |                   |
| ⊡ middag<br>Summa måltidsavdrag |                   |
| Summa manuusavurag              | 808 00 kr         |
|                                 |                   |
|                                 | U wer information |

Under Traktamente ska du ange vilka måltider som ingår i kongressen, se måltidsavdrag nedan. Det gäller även om din avdelning står för måltider. När detta är klart, klicka på Nästa.

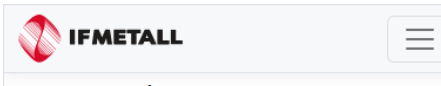

## < Ny reseräkning

Läs igenom och skicka in

Kontrollera att uppgifterna stämmer, och klicka sedan på *Skicka in* längst ned på sidan.

### Översikt

| Typ av reseräkning           | Enstaka tillfälle        |
|------------------------------|--------------------------|
| Resan påböriades             | 2025-04-15 08:00         |
| Resan avslutades             | 2025-04-18 19:00         |
| Uppdragsgivare               | Förbund                  |
| Beskrivning                  | Kongress 2025 -          |
| 5                            | Ombud FS Revisorer       |
| Plats/resmål                 | Örebro                   |
| Avstånd från                 | Utanför 50 km gräns,     |
| hem/arbetsplats              | med övernattning         |
| Ändamål                      | Kongress 2025            |
| Totalbelopp (brutto)         | 9 265,00 kr              |
| Prel. nettobelopp*           | 6 577,00 kr              |
| *Det preliminära nettobelop  | pet är exkl.             |
| semesterersättning, avdrag f | för fackföreningsavgift, |
| förmånsavdrag för måltider   | m.m.                     |
|                              |                          |

#### Övrigt

Övriga kommentarer:

Här kan du skriva en notering som du vill att mottagaren ska veta Nu kommer en sammanfattning, kontrollera att allt stämmer. Vill du meddela något gör det i rutan Övriga kommentarer.

## Sammanställning av begärd ersättning

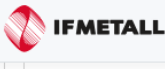

 $\equiv$ 

#### Ersättningar och arvoden 8 918,00 kr

När: 2025-04-15 Typ: Förlorad arbetsförtjänst, timme Belopp: 8 x 123,00 kr = 984,00 kr

När: 2025-04-15 Typ: Inläsningsarvode, st Belopp: 1 x 2 250,00 kr = 2 250,00 kr

När: 2025-04-15 Typ: Researvode Förbundsuppdrag Belopp: 1 x 400,00 kr = 400,00 kr

När: 2025-04-16 Typ: Förlorad arbetsförtjänst, timme Belopp: 8 x 123,00 kr = 984,00 kr

När: 2025-04-16 Typ: Researvode Förbundsuppdrag Belopp: 1 x 400,00 kr = 400,00 kr

När: 2025-04-17 Typ: Kongressarvode, st Belopp: 1 x 1 550,00 kr = 1 550,00 kr

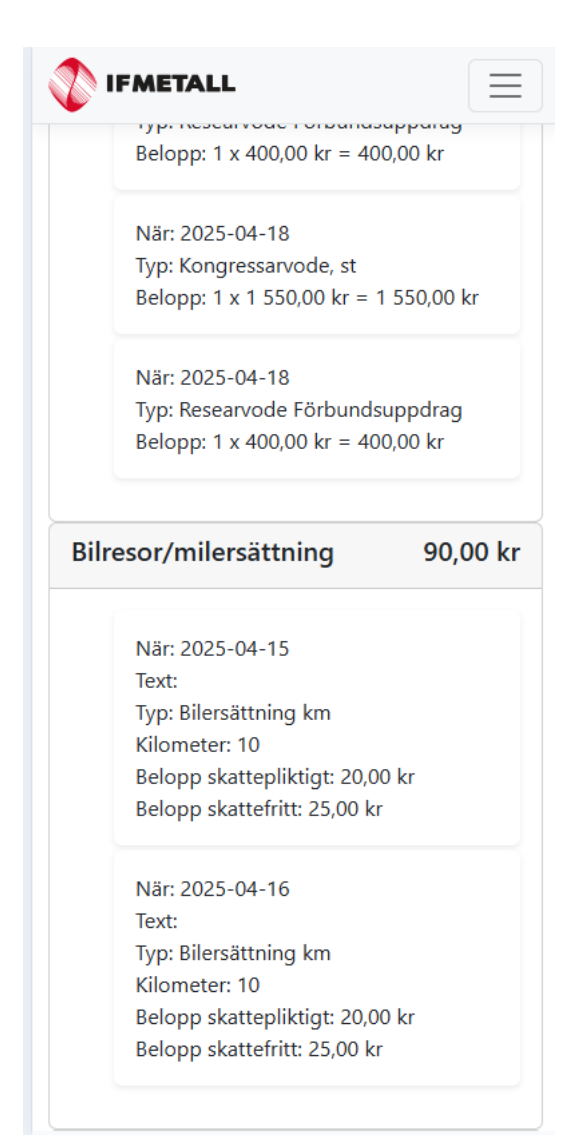

# När allt stämmer, läs igenom texten nedan.

Bocka i rutan, klicka på Skicka in.

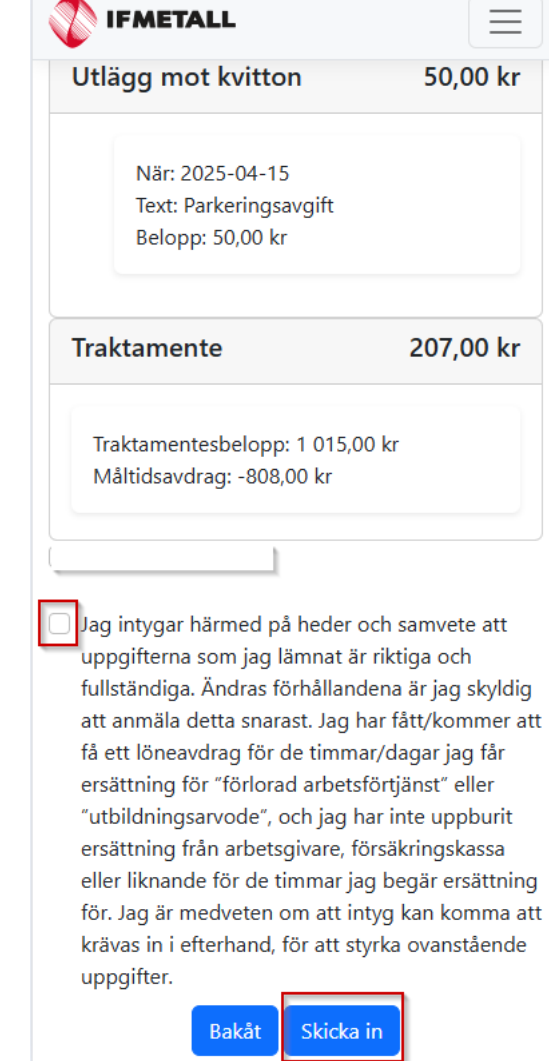

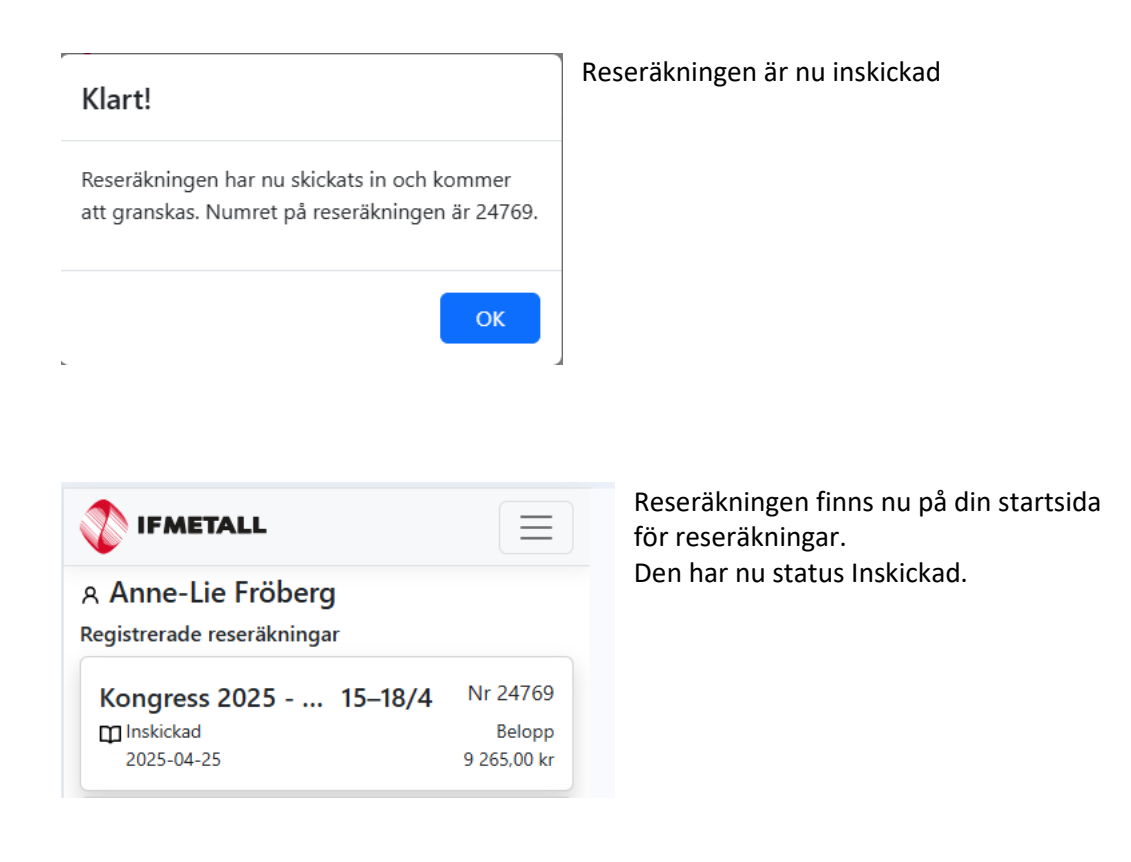